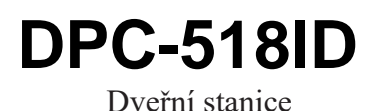

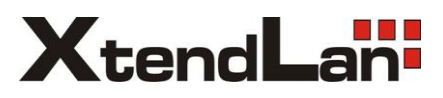

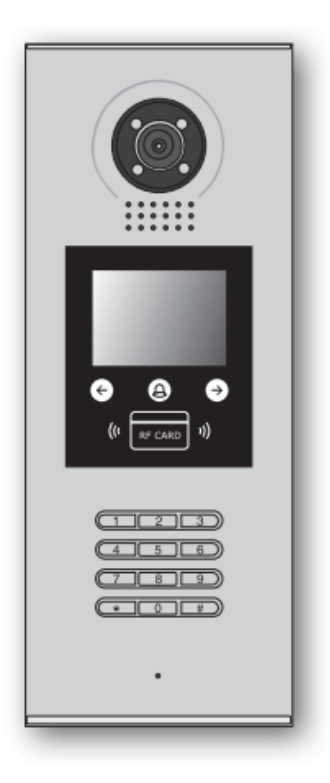

# Uživatelský manuál

# Obsah

| 1. Části a funkce1                              | - |
|-------------------------------------------------|---|
| 2. Svorkovnice                                  | - |
| 3. Instalace2                                   | ) |
| 1. Základní zapojení3                           | } |
| 5. Připojení dveřního zámku4                    | ŀ |
| 5. Nastavení dveřní stanice6                    |   |
| 7. Jazyk a uživatelské rozhraní10               | 0 |
| 3. Jak odemknout1                               | 1 |
| <ol> <li>Změna kódu pro odemknutí 12</li> </ol> | 2 |
| 10. Správa uživatelských karet1                 | 3 |
| 11. Správa jmenného seznamu14                   | 4 |
| 12. Specifikace14                               | 4 |

# 1. Části a funkce

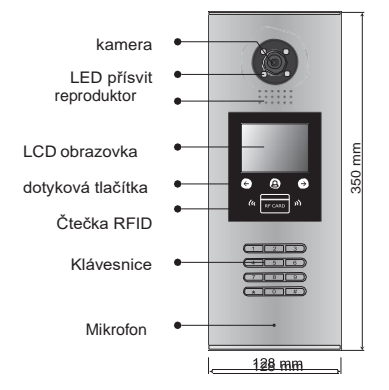

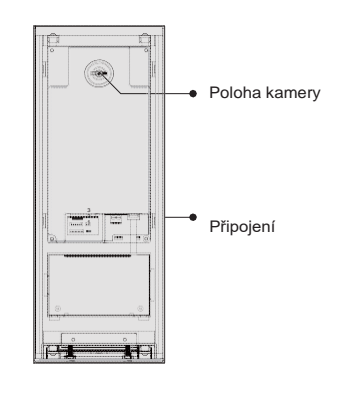

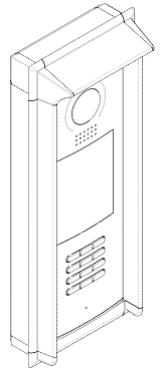

S protidešťovou stříškou

### 2. Svorkovnice

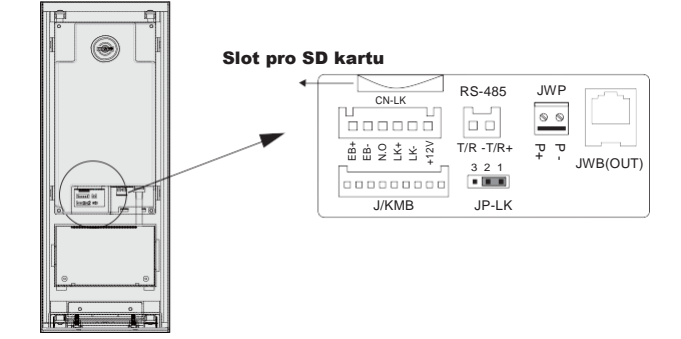

- +12V: 12VDC výstup napájení
- LK-(GND): zámek zem
- LK+(COM): zámek 12 VDC
- NO.: relé kontakt NO
- EB+: odchodové tlačítko
- EB-: odchodové tlačítko
- JP-LK: nastavení typu zámku
- T/R-: rezervováno pro výrobce
- T/R+: rezervováno pro výrobce
- JWP(P+,P-): napájení dveřní stanice 24 VDC
- JWB(OUT): připojení CAT5
- SD Card Slot: slot pro SD kartu (pro aktualizaci dveřní stanice)

### 3.Instalace

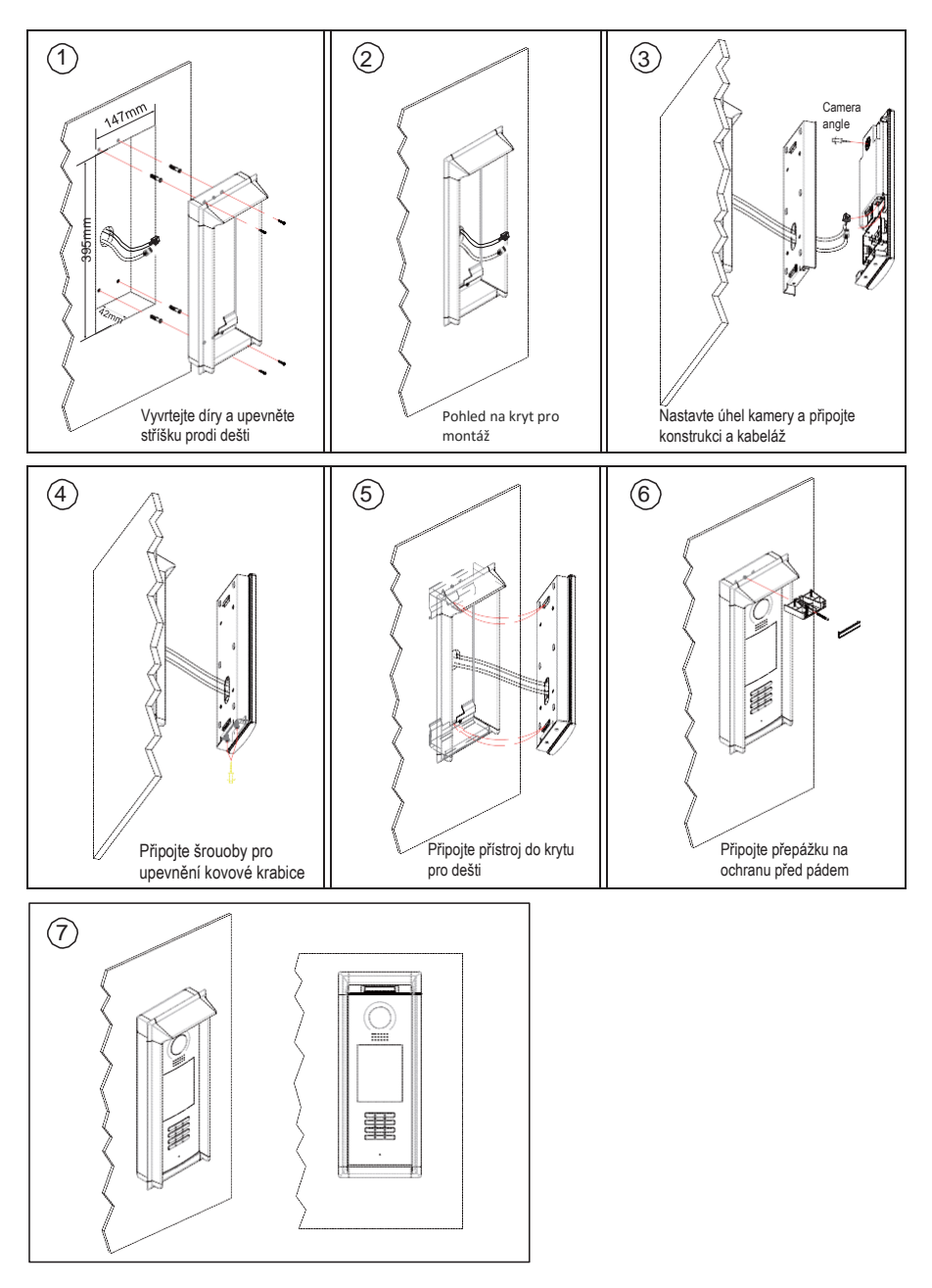

## 4. Základní zapojení

Základní systém sestává z dveřní stanice, rozbočovače, monitorů, zdroje, zámku. Více informací v komplexním manuálu.

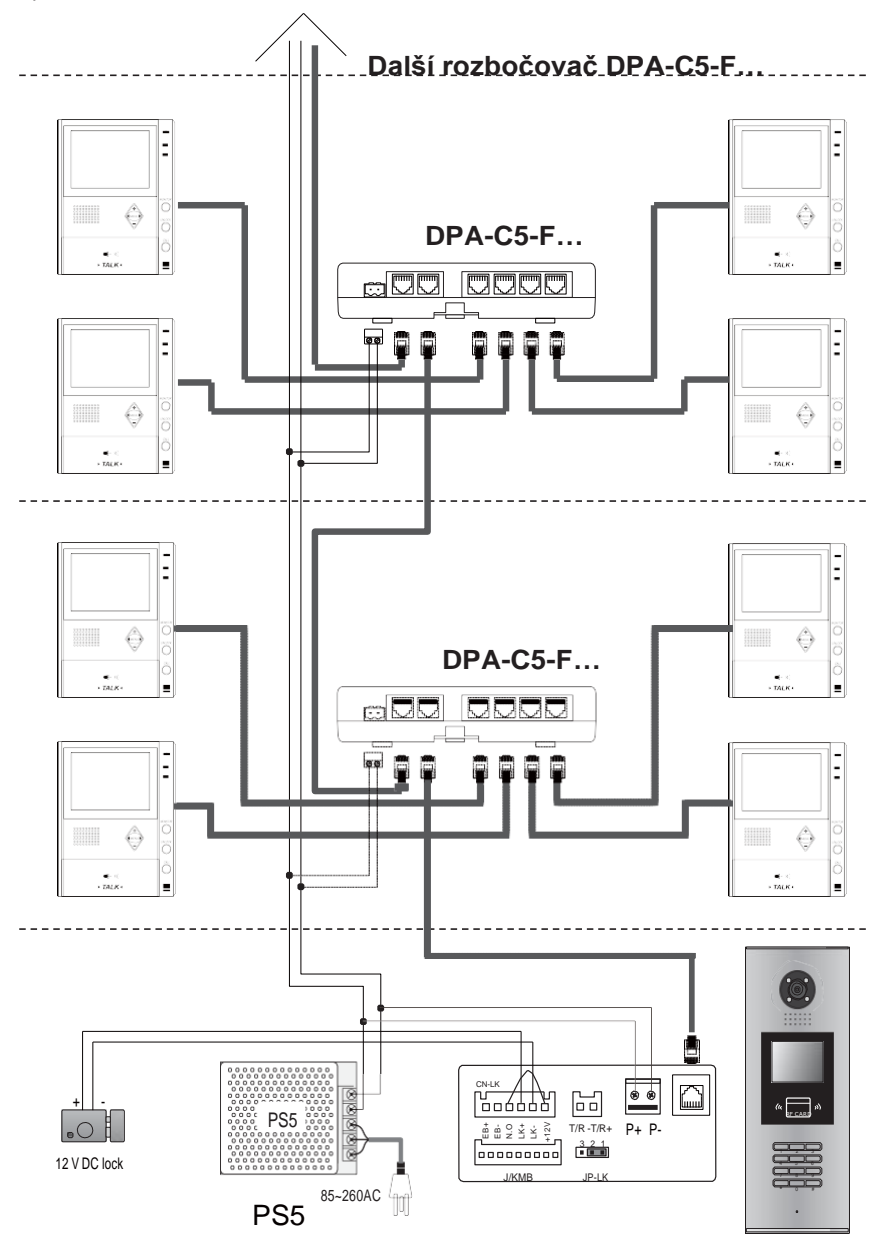

## 5. Připojení dveřního zámku

### 1.Napájení z dveřní stanice

Dveřní zámek může být napájen přímo z dveřní stanice. Mějte na paměti, že dveřní stanice může napájet pouze 12 VDC, max. 300 mA. **Nastavení NO/NC v menu dveřní stanice** (viz další kapitola).

### Připojení zámku NO

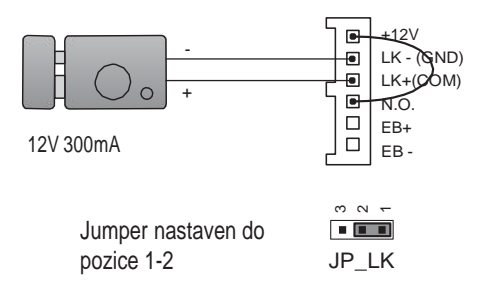

### Připojení zámku NC

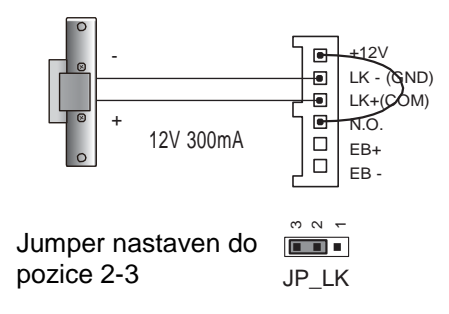

### 2. External Power Supply Mode

Externí napájecí zdroj musí být slabší než 48 VDC 1,5 A. Je nutné vyjmout jumper a v menu dveřní stanie nastavit typ zámku NO/NC (zde lze nastavit rovněž čas odemčení).

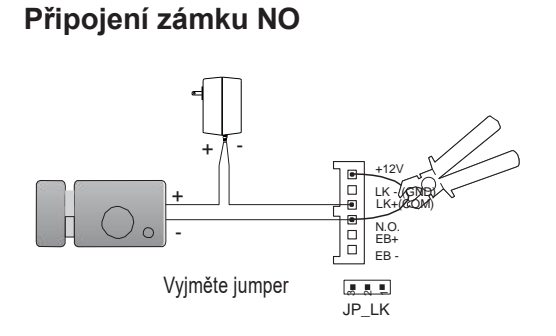

### Připojení zámku NC

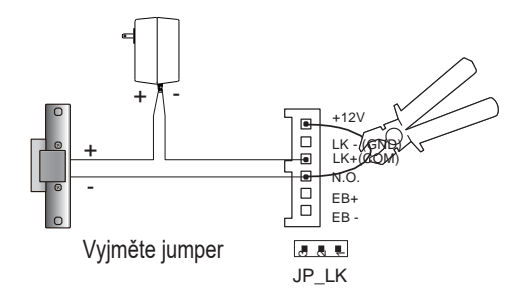

## 6. Konfigurace dveřní stanice

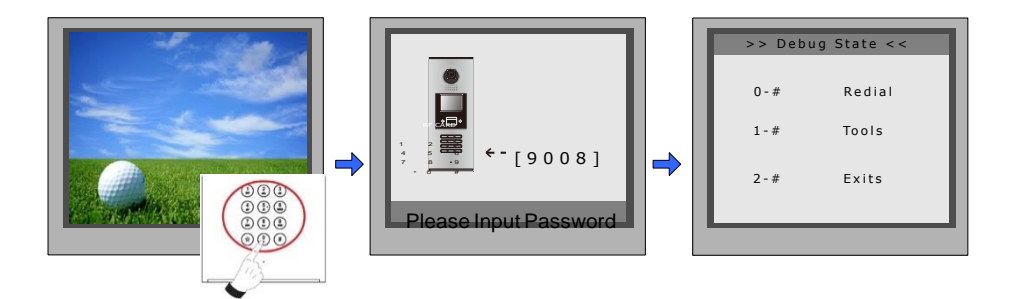

Když je stanice v pohotovostním režimu, stiskněte '#' zadejte '9008', poté zadejte administrátorský kod.(6666666666666666666666666666).

Stiskněte "1#" pro nastavení nebo "2#" pro odchod z nabídky.

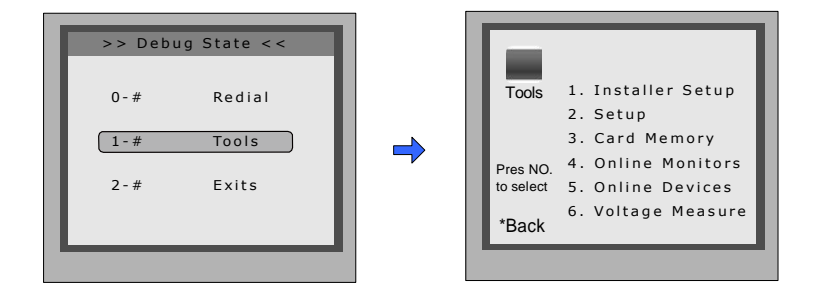

| Položka menu                     | Podmenu                                                                                                    |  |
|----------------------------------|----------------------------------------------------------------------------------------------------|--|
| 1. Systémová nastavení           | 1. Adresa dveřní stanice[0]2. Čas odemknutí[05]3. Typ zámku[0]4. Čas náhledu[030]5. Styl vytáčení[0]6. Čas vyzvánění[030]7. Čas komunikace[090]8. Instalační kód9. Návrat do továrních hodnot |  |
| 2. Nastavení                     | 1. Jazyk[1]2. Vyzváněcí tón[03]3. Hlasitost zvonění[08]4. Kód pro zámek[1111]5. Správa karet[0]6. Hodiny[0]7. Kód pro nastavování8. O systému9. Návrat do továrních hodnot                    |  |
| 3. Management karet              | <ol> <li>Přidat kartu</li> <li>Smazat kartu kartou</li> <li>Smazat kartu uživatelským kódem</li> <li>Informace o kartě</li> <li>Formátování paměti</li> </ol>                                 |  |
| 4. Online Monitors<br>5. Devices | Vyhledání online monitorů nebo adaptérů                                                                                                    |  |

#### Systémová nastavení

| Položka<br>menu               | Popis                                                                                                    | Defaultní   |
|-------------------------------|----------------------------------------------------------------------------------------------------|-------------|
| Adresa dveřní<br>stanice      | <ol> <li>Je-li stance jediná v systému a není zde C5-IPC,<br/>nastavte 0 a dále dle rozbočovače.</li> <li>Je-li zapojen C5-IPC, příp. C5-MDS, nastavte na<br/>1~8 podle portu rozbočovače C5-MDS (pokud C5-<br/>MDS není v systému, nastavte 1)</li> <li>Je-li stanice v režimu "common station", nastavte 9</li> </ol> | [0-9]       |
| Čas odemknutí                 | Nastavení doby, po kterou zůstanou dveře odemčené při<br>odemčení (1 - 99 s).                                                                                                    | [01]<br>1 s |
| Typ zámku                     | 0: zámek NO<br>1: zámek NC                                                                                                    | 0           |
| Čas náhledu                   | Nastavení doby, po kterou lze<br>manuálně nahlédnout na dveřní<br>stanici. 6s – 600s                                                                                                    | 600s        |
| Styl vytáčení                 | 0: vytáčení se zahájí ihned po zadání 4místné adresy<br>1: pro zahájení vytáčení je nutné po zadání adresy<br>stisknout tlačítko #                                                                                                    | 0           |
| Čas vyzvánení                 | Nastavení doby, po kterou dveřní stanice vyzvání<br>monitor. 6s – 600s                                                                                                    | 40s         |
| Čas komunikace                | Nastavení doby, po kterou lze komunikovat s dveřní<br>stanicí. 6s – 600s                                                                                                    | 90s         |
| Instalační kód                | Změna administračního kódu                                                                                                    | [66666666]  |
| Návrat do továrních<br>hodnot | Celkový návrat do továrních hodnot                                                                                                    |             |

#### Nastavení

| Položka           | Popis                                                                                                    | Default    |
|-------------------|----------------------------------------------------------------------------------------------------|------------|
| Jazyk             | rezervováno                                                                                                    |            |
| Tón zvonění       | Volba melodie zvonění                                                                                                    | 01         |
| Hlasitost zvonění | Hlasitost vyzváněcího tónu dveřní stanice. 01-15                                                                                                    | 03         |
| Kód zámku         | Změna odemykacíh o čtyřmístného kódu                                                                                                    | [1111]     |
| Správa karet      | 0- pro vyhodnocení přístupu se bude<br>používat pamět dveřní stanice<br>1- pro vyhodnocení přístupu se bude používat pamět<br>adaptéru C5-IPC                                                    | [0]        |
| Hodiny            | Nastavení data a času<br>Datum: 0 DD/MM/YY 1 MM/DD/YY.<br>Čas: 0 24 hod formát<br>1 12 hod formát (AM, PM)                                                                                       |            |
| Kód pro nastavení | Změna kódu pro nastavení                                                                                                    | [88888888] |
| O systému         | <ol> <li>Verze hardwaru dveřní stanice</li> <li>Verze softwaru dveřní stanice</li> <li>Datum výroby</li> <li>Počet volání</li> <li>Počet uskutečněných hovorů</li> <li>Počet odemčení</li> </ol> |            |
| Výchozí           | Nastaví všechny hodnoty do výchozího nastavení                                                                                                    |            |

| Položka           | Popis                                       | Výchozí |
|-------------------|---------------------------------------------|---------|
| Přidat kartu      | Přidání karty uživatele                     | -       |
| Smazání kartou    | Smazání karty přiložením                    | -       |
| Smazání kódem     | Smazání karty master kódem                  | -       |
| Informace o kartě | Zobrazí počet karet a kolikrát byly použity | -       |
| Formátování       | Smazání všech informací o kartách           | -       |

Zadejte #+8007+666666666 pro přímý vstup do správy karet

# 7. Jazyk a aktualizace uživatelského rozhraní

Pro změnu uživatelského rozhraní dveřní stanice je nutné konfigurační soubory umístit na SD kartu. Upgrade trvá přibližně 30vteřin.

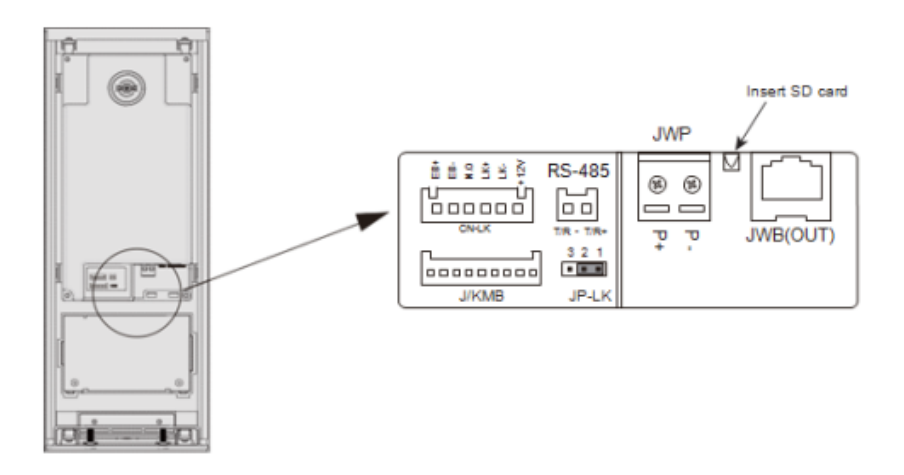

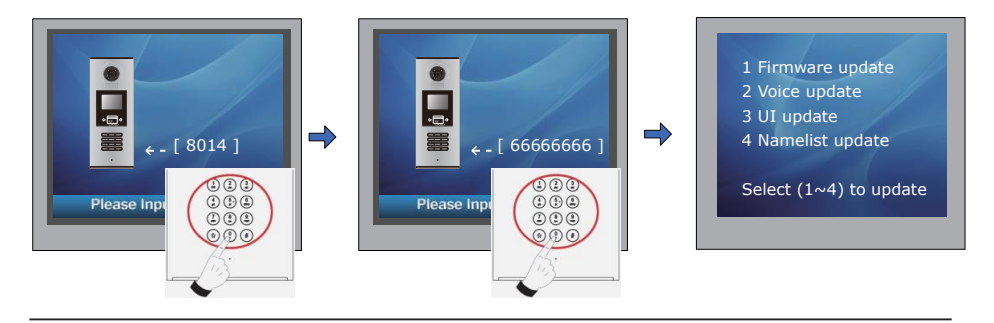

V pohotovostním režimu zadejte "#+8014" Zadejte "66666666"

Menu pro aktualizaci

### 8. Jak odemknout:

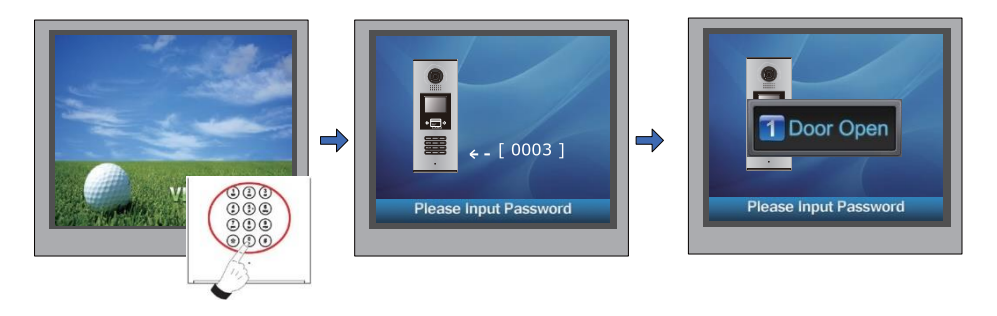

V pohotovostním režimu stiskněte"#" Zadejte 4místný kód

## 9. Změna kódu pro odemknutí:

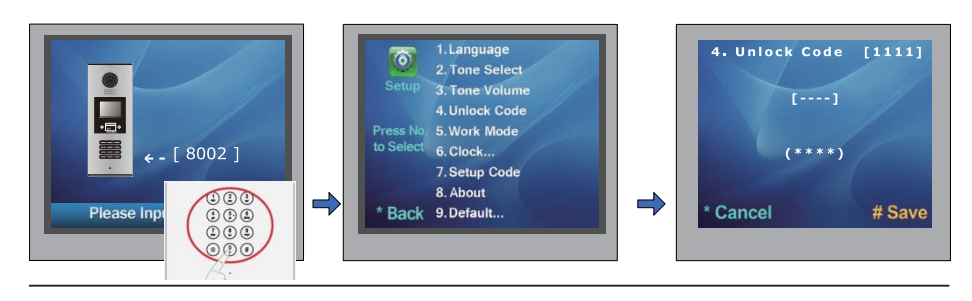

V pohotovostním režimu zadejte "#"+ "8002", a poté admin. kód (88888888 nebo 66666666) Zvolte položku "4"

Zadejte nový 4místný kód a uložte stisknutím #

Můžete zde také nastavit soukromý odemykací kód

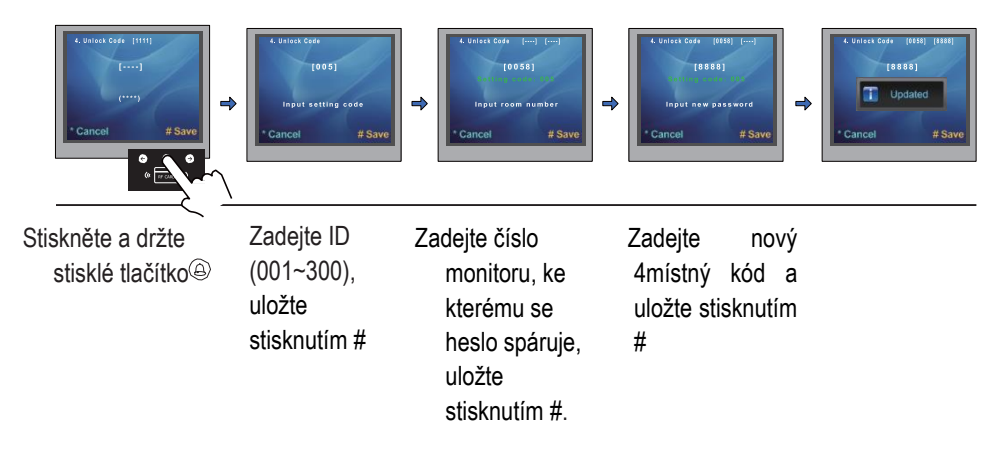

# 10. Správa uživatelských karet:

Může být registrováno až 320 ID karet. Karta musí být přiložena na vzdálenost menší než 3 cm.

### Přidání uživatelské karty

Jakmile je dveřní stanice v pohotovostním režimu, zadejte [#] --> [9008] --> Heslo([66666666 továrně]) Následně [1 #] --> [3] Management karet-->[1] Přidat kartu

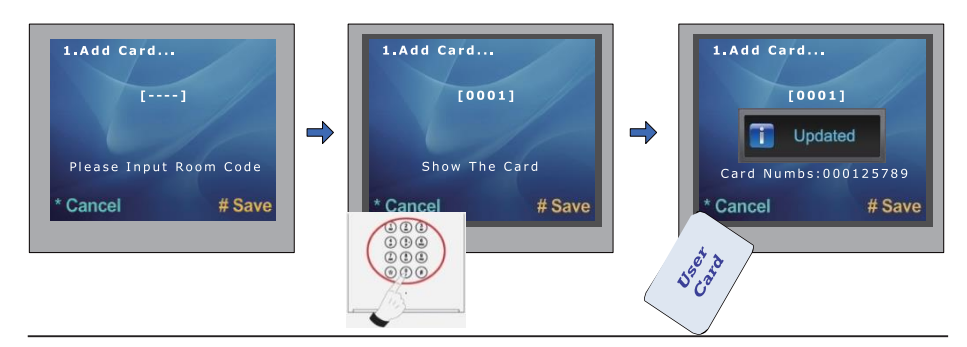

Zadejte volací adresu monitoru, se kterým se ID karta spáruje

Přiložte kartu

#### Smazání kartou:

V menu zvolte [1 #] --> [3] Management karet-->[2] Smazat kartou, následně přiložte karty, které chcete smazat.

#### Smazání adresou monitoru:

V menu zvolte [1 #] --> [3] Management karet -->[3] Smazání kódem. Následně zadejte volací adresu monitoru pro smazání spárovaných karet a potvrďte "#".

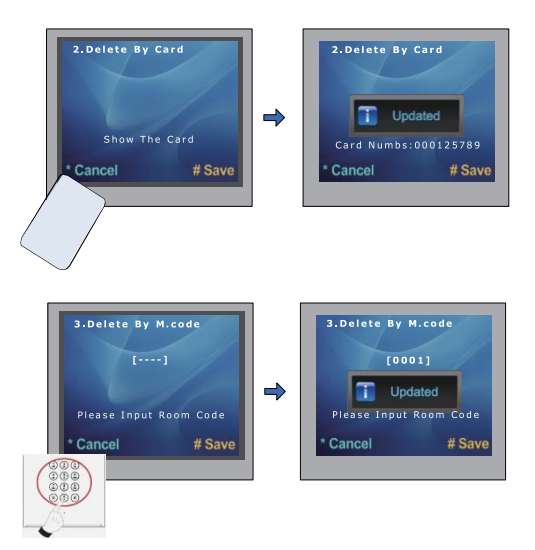

# 11. Správa jmenného seznamu:

Dveřní stanice umožňuje zobrazit jmenný seznam pro přímé vytáčení podle jména. Pro úpravu tohoto seznamu postupujeme takto (nemá vliv na jmenný seznam v monitorech):

#### Na microSD kartě vytvořte adresář "Namelist.bin" a v něm textový soubor "Namelist.txt"

Do textového souboru uložíme tento obsah:

[001][Hruska][00][00][0001] [002][Pavel][00][00][0002] [003][Novakovi][00][00][0003]

- Upravte soubor dle skutečnosti (první číslo je volací adresa, která se má zadávat klávesnicí při přímé volbě; jméno bez diakritiky, poslední číslice je skutečná nastavená adresa v bytovém monitoru)
- 3. V pohotovostním stavu zadejte do dveřní stanice kód **#8014** a následně heslo **87625761**.
- 4. Zvolte položku 4. Namelist
- 5. Vložte microSD kartu
- 6. Po pár sekundách je nahráno

## 12. Specifikace

- Napájecí zdroj: DC 18~24V
- Objektiv : 1/4 ACS 4T s DSP
- Odběr: Pohotovost 3W;Aktivní 7.5W
- Displej: 3.5" TFT
- Rozlišení: 320(R, G, B)X240 px
- Video signál: CCIR/EIA
- Vedení: Cat5
- Rozměry: 350(v)×128(š)×46(h)mm